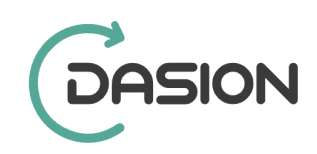

# ANLEITUNG ZUR INSTALLATION VON PCVISIT

### **1.** pcvisit herunterladen:

Link zum Download von pcvisit:

https://lb3.pcvisit.de/v1/hosted/jumplink?func=download&topic=remoteHostSetup& destname=pcvisit Remote-Host Setup&os=osWin32&companyid=7930847552

### 2. Download öffnen

In der unteren linken Ecke erscheint das gedownloadete Programm direkt über der Taskleiste. Bitte klicken Sie dieses an.

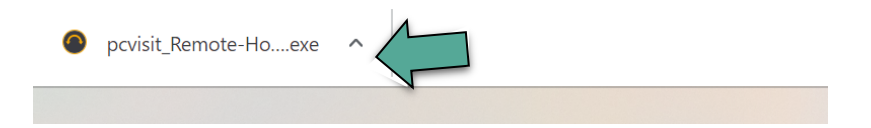

### 3. PopUp freigeben

Es erscheint ein PopUp mit der Frage: "Möchten Sie zulassen, dass durch diese App Änderungen an Ihrem Gerät vorgenommen werden?" Bitte wählen Sie hier "Ja"

4. Der Installationsassisten für pcvisit RemoteHost heißt Sie willkommen.

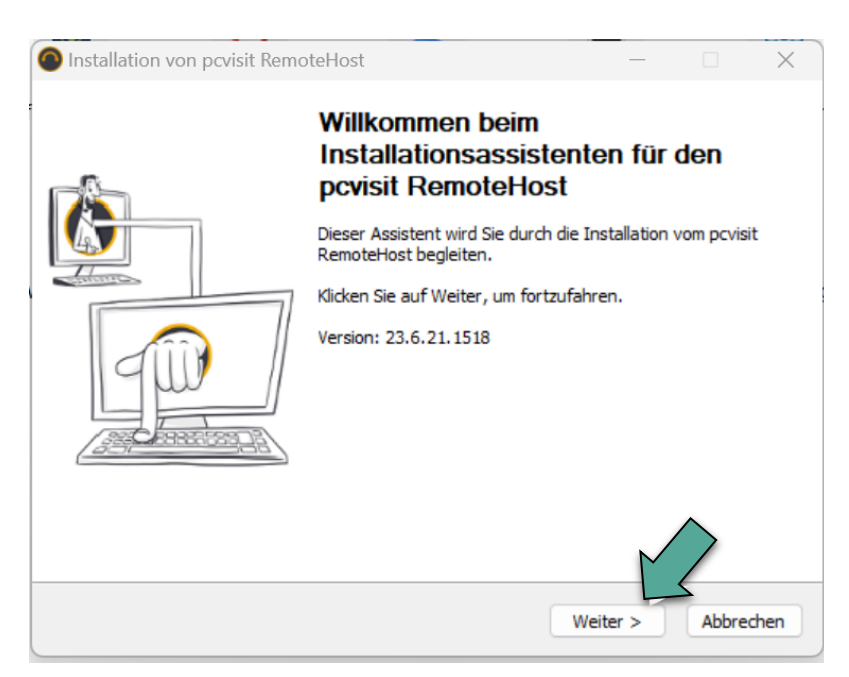

# 5. Nutzungsbedingungen zustimmen

| Installation von                                                                                                    | pcvisit RemoteHost                                                                                                  |          | —        |        | ×    |  |  |  |  |
|----------------------------------------------------------------------------------------------------|----------------------------------------------------------------------------------------------------|----------|----------|--------|------|--|--|--|--|
|                                                                                                    | Nutzungsbedingungen<br>Bitte lesen Sie die Nutzungsbedingungen durch, bevor Sie mit der<br>Installation fortfahren. |          |          |        |      |  |  |  |  |
| Drücken Sie die Bild-nach-unten Taste, um den Rest der Nutzungsbedingungen zu sehen.                                                                                                    |                                                                                                    |          |          |        |      |  |  |  |  |
| Endbenutzer-Lizenzvereinbarung (EULA) der pcvisit Software AG<br>Stand: 08.02.2022 Version 2022-02<br>Lizenzbedingungen für die FREE Version der Standardsoftware pcvisit<br>("Lizenzbedingungen pcvisit FREE")<br>Stand: Februar 2022<br>§ 1 Allgemeines                                                                                       |                                                                                                    |          |          |        |      |  |  |  |  |
| (1) Die Firma pcvisit Software AG, Manfred-von-Ardenne-Ring 20, 01099 Dresden (im<br>Folgenden "PCVISIT") stimmt der Nutzung von pcvisit FREE durch den Lizenznehmer und<br>Falls Singer des Abkommens akzeptieren, aktivieren Sie das Kästchen. Sie<br>Lizenzvereinbarungen anerkennen, um pcvisit RemoteHost installieren zu können.<br>Klick |                                                                                                    |          |          |        |      |  |  |  |  |
| Nullsoft Install Syste                                                                                                    | : ale Nutzungsbedingungen<br>m v3.08                                                                                | < Zurück | Weiter > | Abbred | then |  |  |  |  |

# 6. Zielverzeichnis auswählen

| ~                                                                                                    |                                                                                |                                       |            |         |          |  |  |  |
|----------------------------------------------------------------------------------------------------|--------------------------------------------------------------------------------|---------------------------------------|------------|---------|----------|--|--|--|
| Installation von pcvisit RemoteHost                                                                                                    |                                                                                |                                       | —          |         | $\times$ |  |  |  |
| Z                                                                                                    | <b>lielverzeichnis aus</b><br>Wählen Sie das Verze<br>installiert werden soll. | <b>wāhlen</b><br>ichnis aus, in das p | cvisit Rem | oteHost |          |  |  |  |
| pcvisit RemoteHost wird in das unten angegebene Verzeichnis installiert. Falls Sie in ein<br>anderes Verzeichnis installieren möchten, klicken Sie auf Durchsuchen und wählen Sie ein<br>anderes Verzeichnis aus. Klicken Sie auf Installieren, um die Installation zu starten. |                                                                                |                                       |            |         |          |  |  |  |
| Zielverzeichnis                                                                                                    |                                                                                | (10 Particular)                       | Duraha     |         |          |  |  |  |
| C: (Program Files (x86) (po                                                                                                    | visit Software AG (pc)                                                         | /isit RemoteHost                      | Durchsu    | Ichen   |          |  |  |  |
| Benötigter Speicher: 44.7 MB<br>Verfügbarer Speicher: 95.1 G<br>Nullsoft Install System v3.08                                                                                                    | B                                                                              | < Zurück Insta                        | allieren   | Abbred  | nen      |  |  |  |

### 7. Pcvisit RemoteHost einrichten

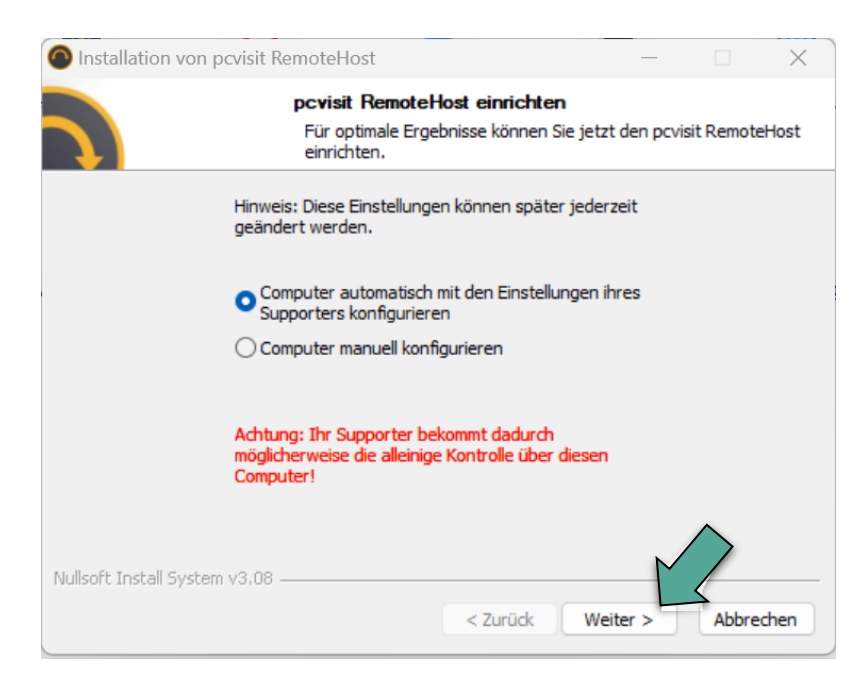

### 8. Einrichten mit der Firmen-ID

Die Firmen-ID wird automatisch ausgefüllt. Bitte verändern Sie diese nicht.

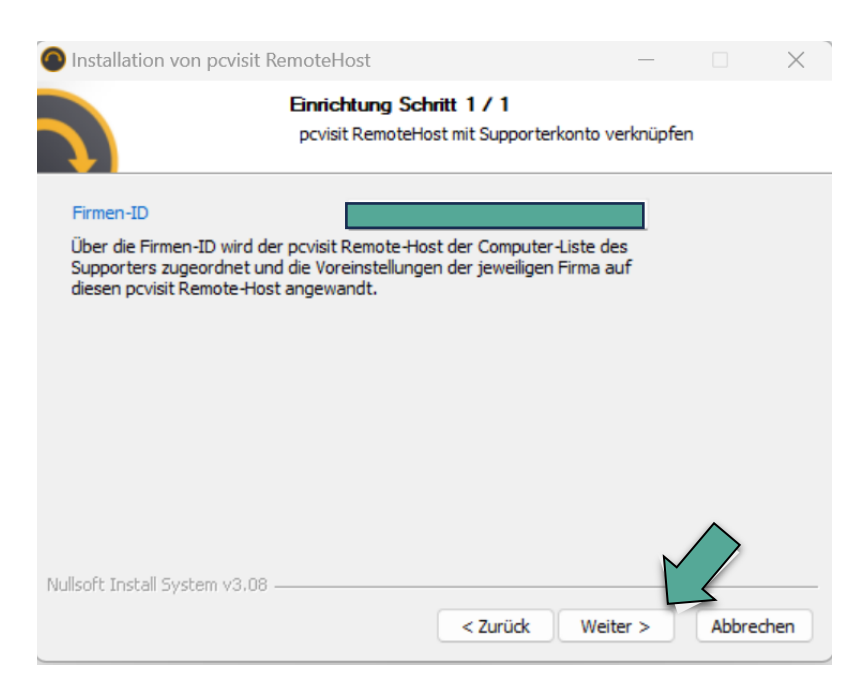

# 9. Einrichten mit der Firmen-ID

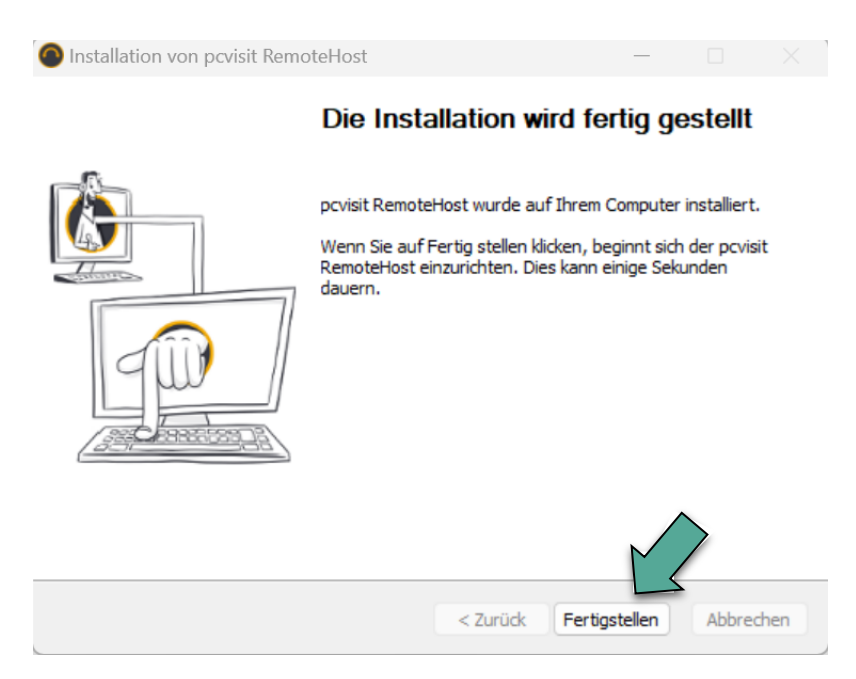

10. Geschafft!